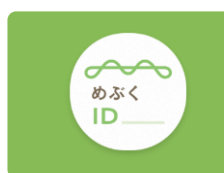

### my認証とは、めぶくID発行に必要な手続きを行うための認証サービスです。特に注意し てもらいたい画面のみを以下に記載しています。

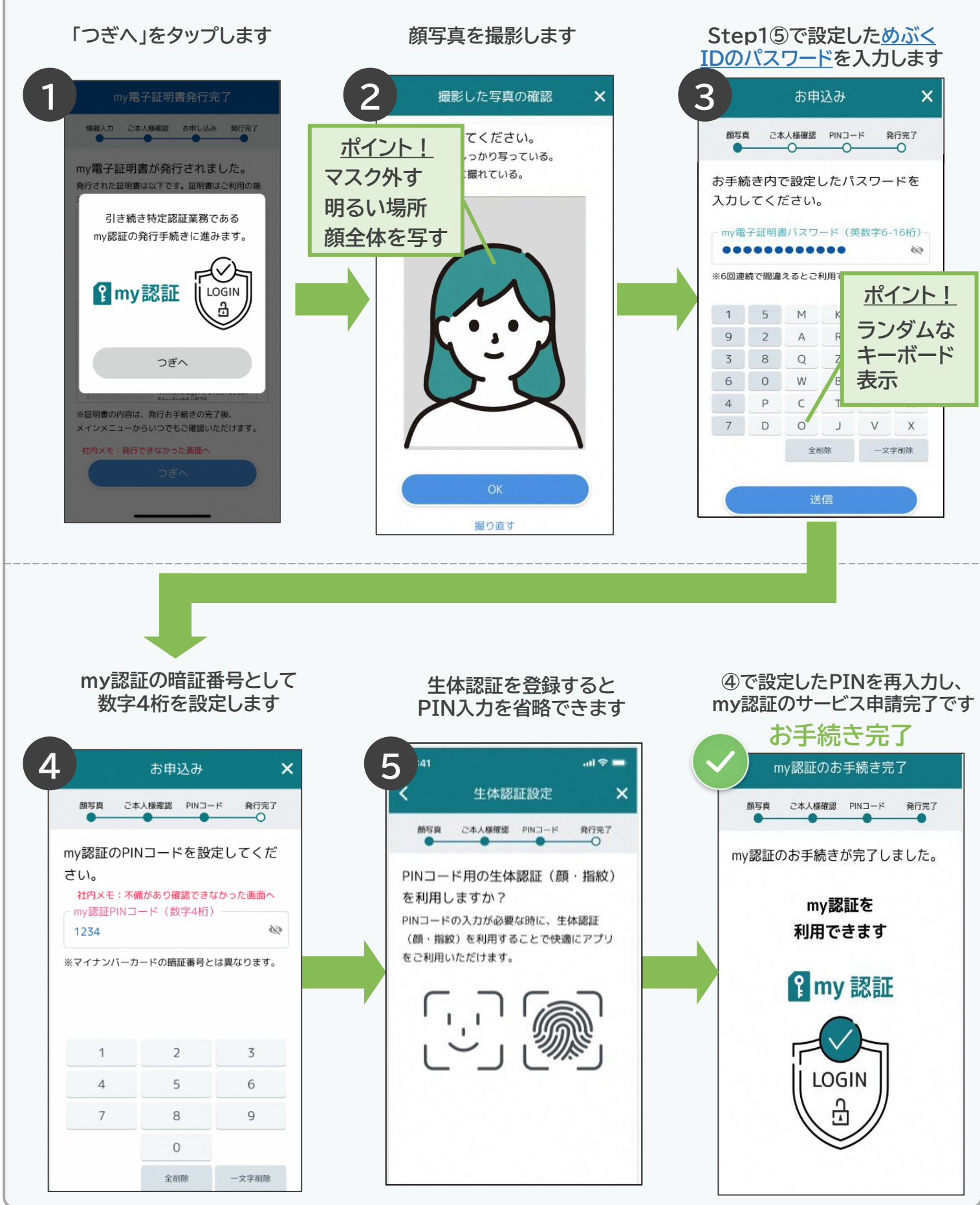

# めぶくIDとは?

めぶくIDはマイナンバーカードで本人確認を行った上で、 スマートフォンの中に発行されるデジタルIDです。

めぶくID を活用した様々なアプリでは、ログインをめぶ くID で管理できるのでより便利で安全なデジタルライ フを送れます。

めぶくID は、めぶくアプリより取得できます。

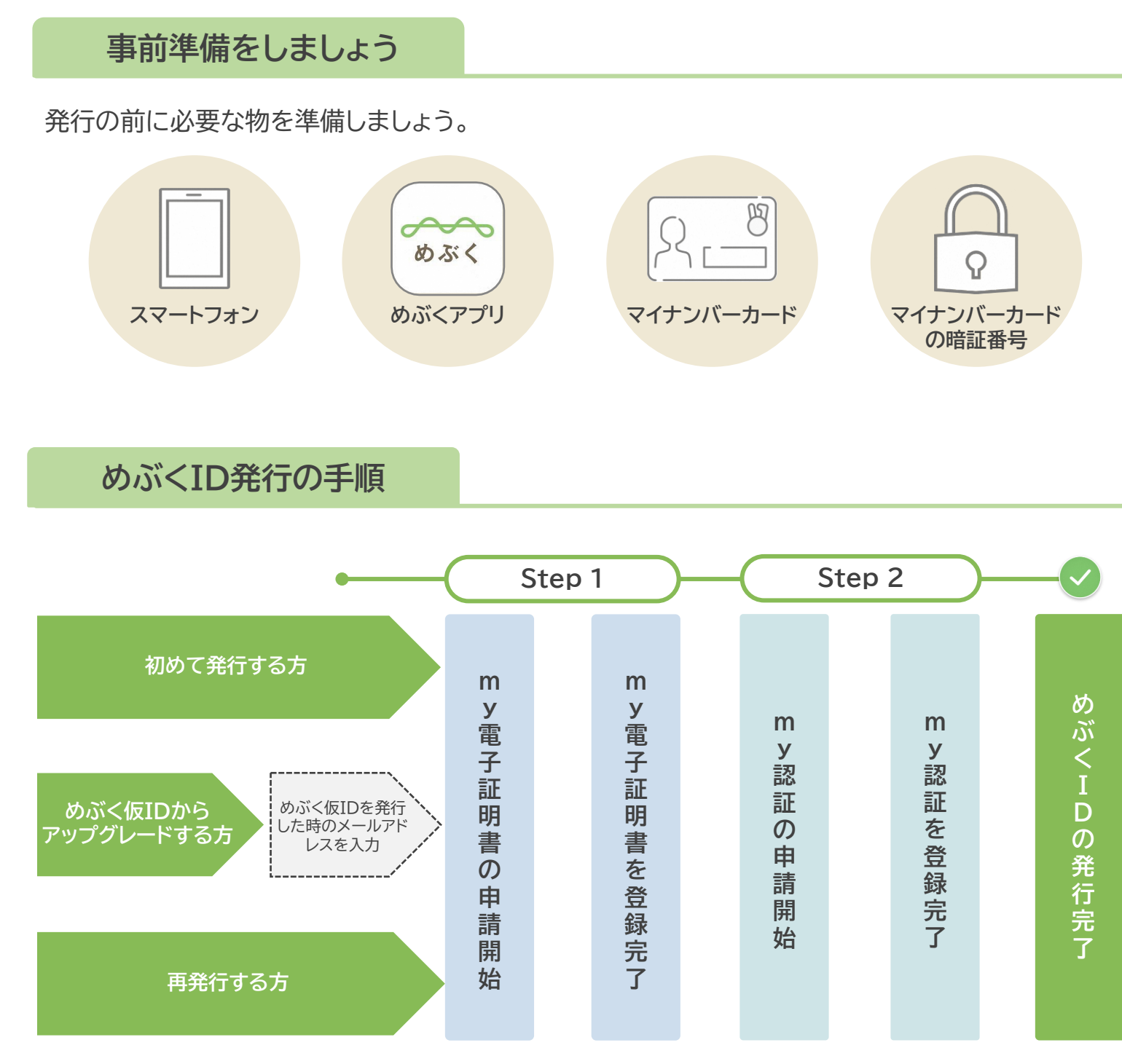

# めぶくID 発行ガイド

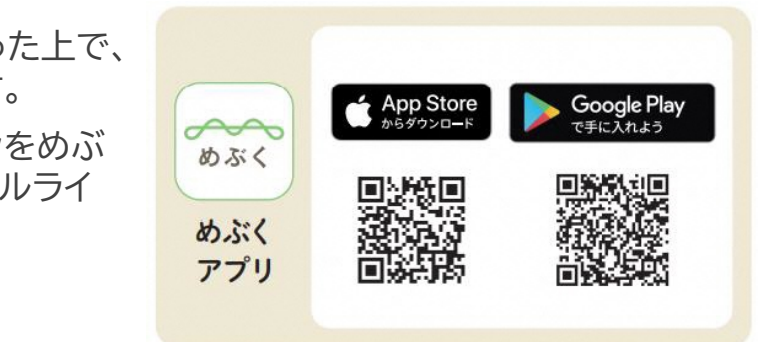

| 1            |           | Step 2 | 2         |            |
|--------------|-----------|--------|-----------|------------|
| my電子証明書を登録完了 | my認証の申請開始 |        | my認証を登録完了 | めぶくIDの発行完了 |

# 登録時の情報確認

# Step1 my電子証明書の申請から登録完了まで

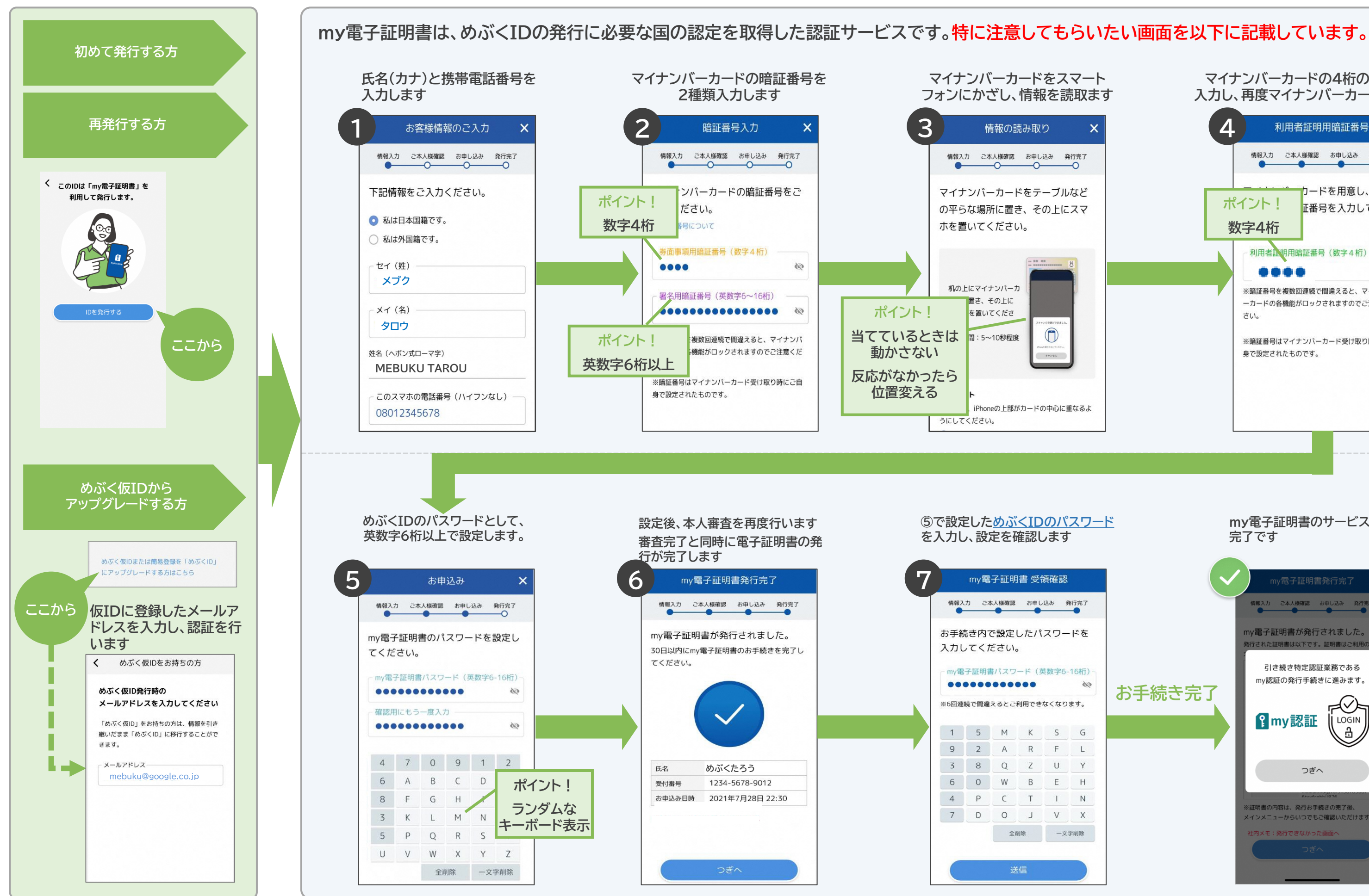

# マイナンバーカードの4桁の暗証番号を 入力し、再度マイナンバーカードを読取ます Δ 利用者証明用暗証番号 情報入力 ご本人様確認 お申し込み 発行完了 コードを用意し、利用 ポイント! 正番号を入力してくだ 数字4桁 利用者証明用暗証番号(数字4桁) 3 .... ※暗証番号を複数回連続で間違えると、マイナンバ ーカードの各機能がロックされますのでご注意くだ さい。 ※暗証番号はマイナンバーカード受け取り時にご自 身で設定されたものです。 my電子証明書のサービス申請 完了です 報入力 ご本人様確認 お申し込み 発行完: my電子証明書が発行されました。 れた証明書は以下です。証明書はご利用 引き続き特定認証業務である my認証の発行手続きに進みます。 お手続き完了 ?my認証 LOGIN ÷ つぎへ 証明書の内容は、発行お手続きの完了後、 メインメニューからいつでもご確認いただけます。

**社内メモ:発行できなかった画面へ**